# Protean eGov Technologies Limited

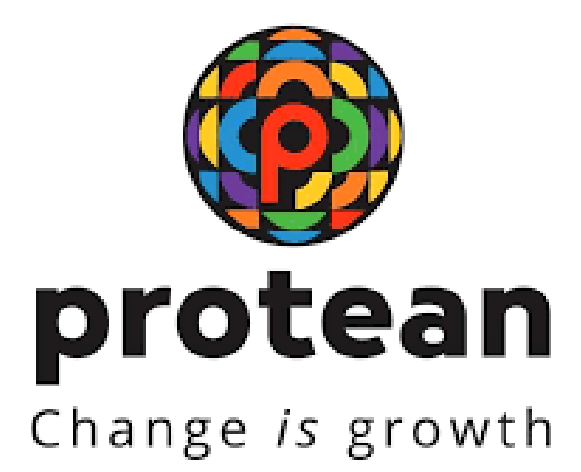

Password reset process Version 1.0

© 2024 Protean eGov Technologies Limited (Formerly known as NSDL e-Governance Infrastructure Limited), All rights reserved. Property of Protean eGov Technologies Limited.

No part of this document may be reproduced or transmitted in any form or by any means, electronic or mechanical, including photocopying or recording, for any purpose, without the express written consent of Protean eGov Technologies Limited.

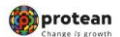

# Password reset process

#### **REVISION HISTORY**

| Sr. No. | Date of Revision | Ver | Section<br>Number | Description of Change |
|---------|------------------|-----|-------------------|-----------------------|
| 1       |                  | 1.0 | -                 | Initial Version       |

| Classification: Public | Version No. : 1.0 | Page: 2 of 8 |
|------------------------|-------------------|--------------|
|                        |                   |              |

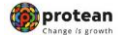

#### **Password reset process**

#### Preface

Login User ID and password are provided to NPS Lite NLOOs and NLAOs to perform various activities like contribution upload, withdrawal, Subscriber modification etc. However, incase the User ID is blocked for any reason or the NLOO / NLAO forgets the password, they can reset it using the procedure provided below.

Password reset process is initiated by NLOO / NLAO and verified and authorized by Protean CRA.

| Classification: Public | Version No. : 1.0 | Page: 3 of 8 |
|------------------------|-------------------|--------------|
|------------------------|-------------------|--------------|

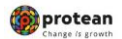

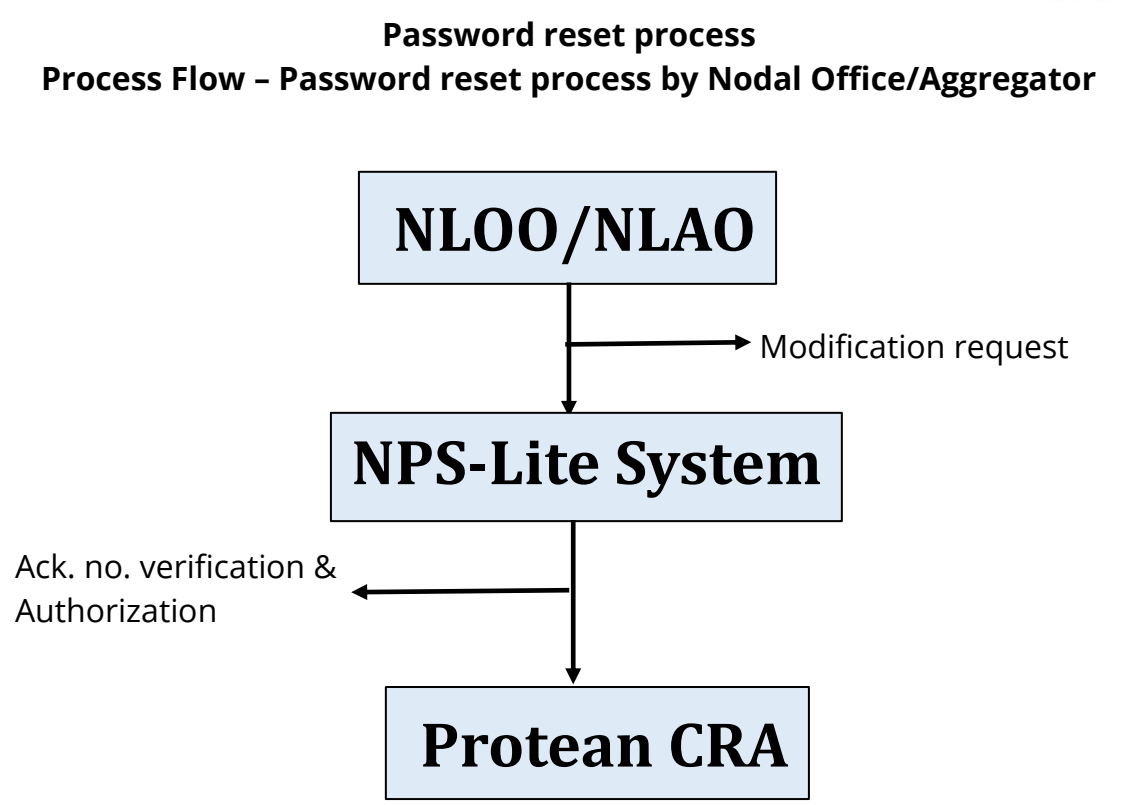

| Classification: Public | Version No. : 1.0 | Page: 4 of 8 |
|------------------------|-------------------|--------------|
|------------------------|-------------------|--------------|

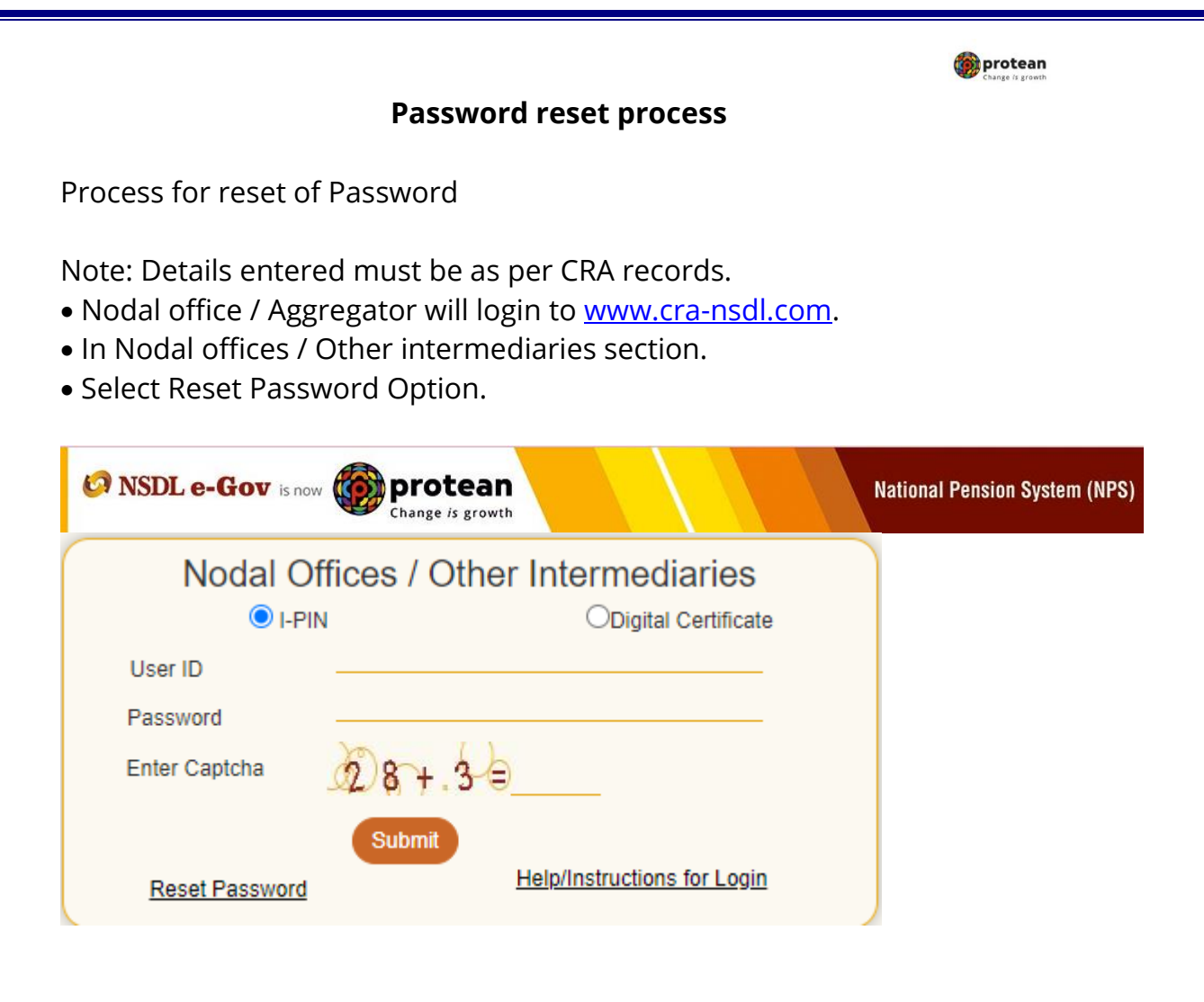

| Classification: Public | Version No. : 1.0 | Page: 5 of 8 |
|------------------------|-------------------|--------------|
|                        |                   |              |

| Charge is growth                                                                                           |
|----------------------------------------------------------------------------------------------------|
| Password reset process                                                                                     |
| • Click on Instant Set/Reset Password and enter user id allotted by CRA enter Captcha and click on Submit. |
| NSDL e-Gov is now protean<br>Change is growth National Pension System (NPS)                                |
| Steps/Process to Reset Password for Nodal Offices                                                          |
| O Reset Password using secret question  Instant Set/Reset Password                                         |
| Reset Password                                                                                             |
| Nodal Office O Generate OTP                                                                                |
| User Id * 160313301<br>Enter Captcha*                                                                      |
| 5 5 5 5 So Refresh                                                                                         |
| Home                                                                                                    |
|                                                                                                    |

Fill in all below mentioned details:

- Entity Registration Number
- Name of Authorized Person (Mention complete name of the person in the "First name" field itself)
- Designation
- Email address
- Pin Code
- New Password
- Confirm password
- Click on Submit

| Classification: Public | Version No. : 1.0 | Page: 6 of 8 |
|------------------------|-------------------|--------------|
|                        |                   | ·            |

|                   |                                         | Decourse                    |              | ~~~       | Change is grow          |
|-------------------|-----------------------------------------|-----------------------------|--------------|-----------|-------------------------|
|                   |                                         | Passwor                     | a reset proc | ess       |                         |
| NSDL e-Gov        | is now                                  | protean<br>Change is growth |              | Natio     | nal Pension System (NPS |
| Reset I-F         | PIN                                     |                             |              |           |                         |
|                   |                                         |                             |              | * Mandato | ry Fields               |
| Use               | er ID                                   | 160313301                   | 7            |           |                         |
| Nan               | ne of the                               | ABC                         | ]            |           |                         |
| Per               | son*                                    | First Name *                | Middle Name  | Last Name |                         |
| Des               | signation *                             | General Manager             |              |           |                         |
| Offi              | ce City                                 | KARNAL                      | Ĩ            |           |                         |
| Reg               | istered Email<br>Iress*                 | ABC@ABC.COM                 | _            |           |                         |
| Ema               | ail Address fo <mark>r</mark><br>mailer |                             |              |           |                         |
|                   | Code*                                   | 111111                      |              |           |                         |
| Pin               |                                         |                             |              |           |                         |
| Pin<br>Nev        | v Password*                             |                             |              |           |                         |
| Pin<br>Nev<br>Cor | v Password*<br>nfirm Password*          | ······                      |              |           |                         |

## Nodal office will receive a Reset Password Confirmation Screen

| NSDL e-Gov is now Of Pro    | otean<br>te is growth | National Pension System (NPS) |
|-----------------------------|-----------------------|-------------------------------|
| Reset Password Confirmation | 1 Screen              |                               |
| User ID                     | 160313301             |                               |
| Entity Reg. No.             | 7003150               |                               |
| Name of the person          | SURESH KUMAR          |                               |
| Designation                 | DEVELOPMENT OFFICER   |                               |
| Office                      | KARNAL                |                               |
| Registered Email Addres     | ss kccbknl@gmail.com  |                               |
| Pin Code                    | 132001                |                               |
|                             | Confirm Cancel        |                               |
|                             |                       |                               |
|                             |                       |                               |

• Click on Confirm Button

| Classification: Public | Version No. : 1.0 | Page: 7 of 8 |
|------------------------|-------------------|--------------|
|------------------------|-------------------|--------------|

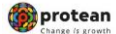

### Password reset process

• Note down the acknowledgement id and share the same with Protean-CRA for authorization

• Once the password reset process is initiated NLOO / NLAO shares the Acknowledgement no. with Protean CRA and Protean CRA verifies and authorizes the reset password.

\*\*\*\*\*

| Classification: Public | Version No. : 1.0 | Page: 8 of 8 |
|------------------------|-------------------|--------------|
|------------------------|-------------------|--------------|